(C) 2025 OSTC GmbH (http://www.ostc.de)

|                                                                                                    |                                                                                                    | (-,                                                                                                    | ·····    |
|----------------------------------------------------------------------------------------------------|----------------------------------------------------------------------------------------------------|----------------------------------------------------------------------------------------------------|----------|
| Apr 30, 25 3                                                                                                    | 3:00                                                                                                    | putty-konfiguration-HOWTO.txt                                                                                                    | Page 1/4 |
| HOWTO zur Eini                                                                                                    | richtung des SSI                                                                                             | H-Clients PuTTY unter Windows                                                                                                    |          |
| (C) 2014-2019                                                                                                    | T.Birnthaler/H<br>OSTC Open Sourc<br>http://www.ostc                                                         | Gottschalk <howtos(at)ostc.de><br/>ce Training and Consulting GmbH<br/>c.de</howtos(at)ostc.de>                                                                                                    |          |
| \$Id: putty-kor                                                                                                    | nfiguration-HOW                                                                                              | TO.txt,v 1.26 2019/11/26 19:37:07 tsbirn Exp \$                                                                                                    |          |
| Dieses Dokumer<br>des SSH-Client                                                                                                    | nt beschreibt d:<br>ts PuTTY unter N                                                                         | ie wichtigsten Konfigurations-Einstellungen<br>Windows.                                                                                                    |          |
| INHALTSVERZEIC                                                                                                    | CHNIS                                                                                                    |                                                                                                    |          |
| 0) PuTTY Progr<br>1) PuTTY-Sitzu<br>2) Sinnvolle F<br>2.1) Anmeldung<br>2.2) Tastatur-<br>2.3) Aussehen<br>2.4) Tunneling<br>3) Links | ramme<br>ung erstellen/st<br>Einstellungen<br>g<br>- und Mausbelegu<br>g                                     | arten/ändern<br>1ng                                                                                                    |          |
| 0) PuTTY Progi<br>Das PuTTY-Pake                                                                                                    | ramme<br><br>et umfasst folge<br>den Bechner ist                                                             | ende Programme. Zur Anmeldung per SSH-Protokoll<br>nur das Programm "putty.exe" notwendig. Dazu muss                                                                                                    |          |
| es nicht insta                                                                                                    | alliert werden,                                                                                              | sondern die EXE-Datei kann direkt gestartet werden.                                                                                                    |          |
| Name<br>+                                                                                                    | Programm<br>+                                                                                                | Beschreibung                                                                                                    |          |
| PuTTY<br>PuTTYtel<br>PuTTYgen<br>PSCP<br>PSFTP<br>Plink<br>Pageant<br>pterm                                                           | putty.exe<br>puttytel.exe<br>puttygen.exe<br>pscp.exe<br>psftp.exe<br>plink.exe<br>pageant.exe<br>pterm.exe  | SSH- und Telnet/Rlogin-Client<br>Reiner Telnet/Rlogin-Client<br>RSA und DSA Key Generator<br>SCP Client (PuTTY Secure Copy)<br>SFTP Client (PuTTY Secure FTP)<br>Kommando-Interface analog ssh-Kommando<br>SSH Authentication Agent für PuTTY<br>Reine Terminal-Emulation |          |
| 1) PuTTY-Sitzı                                                                                                    | ung erstellen/st                                                                                             | carten/ändern                                                                                                    |          |
| * Neue Sitzung<br>1. "putty.e<br>2. Einstell<br>3. Session<br>4. Button '                                                             | g mit eigenen E:<br>exe" starten<br>lungen vornehmen<br>> Saved Sess:<br>"Save" drücken                      | instellungen erstellen<br>n (siehe unten)<br>ions> SITZUNGSNAME                                                                                                    |          |
| * Vordefiniert<br>1. "putty.e<br>2a. Doppelk<br>2b. Einfach<br>Button                                                                 | te Sitzung start<br>exe" starten<br>lick auf Session<br>klick auf Session<br>"Open" drÄ4cken                 | cen<br>n> Saved Sessions> SITZUNGSNAME<br>on> Saved Sessions> SITZUNGSNAME<br>n                                                                                                    |          |
| <pre>* Einstellunge 1. "putty.e 2. Einfach Button ' 3. AM-^Dnde 4 Button '</pre>                                                      | en einer bereit:<br>exe" starten<br>klick auf Sessic<br>"Load" drļcken<br>erungen an den H<br>"Save" drļcken | s definierten Sitzung Ĥndern<br>on> Saved Sessions> SITZUNGSNAME<br>Einstellungen vornehmen (siehe unten)<br># NICHT vergessen!                                                                                                    |          |
| * Eigenschafte<br>> Mit re<br>"Chang<br>Ansch                                                                                         | en der aktueller<br>echter Maustaste<br>ge Settings"<br>lieÃM-^_end><br>zur                                  | " Michil Volgessen.<br>n Sitzung ändern<br>e in Titelzeile des PuTTY-Terminal klicken,<br>auswählen und gewünschte Einstellungen durchführer<br>> zum Sichern "Save" auswählen<br>n Anwenden "Apply" auswählen                                                            | 1        |
| * Gleiche Sitz<br>> Mit re<br>"Dupl:                                                                                                  | zung nochmal sta<br>echter Maustasta<br>icate Session" a                                                     | arten<br>e in Titelzeile des PuTTY-Terminal klicken,<br>auswählen                                                                                                    |          |
| 2) Sinnvolle H                                                                                                    | Einstellungen                                                                                                |                                                                                                    |          |

(C) 2025 OSTC GmbH (http://www.ostc.de)

```
putty-konfiguration-HOWTO.txt
 Apr 30, 25 3:00
                                                                                            Page 2/4
2.1) Anmeldung
* Sitzung definieren (User + Host + Protokoll + Sitzungsende):
    Session -->
      Host Name (or IP address): HOST oder USER@HOST # User + Linux-Host
                            z.B. tln01010.10.3.123
                                                         # tln01 = Loginname
# root = Loginname
                            z.B. root@glasgow
                                                         # Hostname
                            z.B. atlantis.ostc.de
      Port:
                                  2.2
                                                         # SSH-Port
      SavedSession:
                                 SITZUNGSNAME
                                                         # Frei wählbar
      Protocol/Connection type: (*) SSH
                                                          # Protokoll
      Close window on Exit:
        (*) Always ( ) Never ( ) Only on clean exit
 ACHTUNG: Bei einigen PuTTY-Versionen kann der Anmelde-Benutzername nicht per
  "@" getrennt vor den Hostnamen gesetzt werden, sondern ist einzutragen unter:
   Session --> Connection --> Data --> Auto-login username: USER
* Zu verwendendes SSH-Protokoll auswĤhlen:
    Connection --> SSH -->
      Protocol Options
       Preferred SSH protocol version:
          ( ) 1 only
                        () 1 (*) 2
                                           ( ) 2 only
* Automatisches Logout abschalten:
    Connection -->
      Sending of null packets to keep session active
       Seconds between keepalive (0 to turn off):
                                                        _60
      Low-level TCP connection options
        [*] Enable TCP keepalives (SO_KEEPALIVE option)
* Anmeldung per (geheimen) SchlÄ4ssel (private key) statt Passwort:
   Connection --> SSH -->
      Auth -->
       Private key-file for authentication: _
                                                          [Browse...]
 HINWEIS: Beschreibung der schlÄ4sselbasierten Anmeldung unter Putty:
    --> putty-anmeldung-ohne-passwort-HOWTO.txt
* Zu verwendendes SSH-Protokoll auswĤhlen:
    Connection --> SSH -->
      Protocol Options
       Preferred SSH protocol version:
          ( ) 1 only
                                           ( ) 2 onlv
                               (*) 2
                        () 1
* Automatisches Logout abschalten:
   Connection -->
      Sending of null packets to keep session active
        Seconds between keepalive (0 to turn off):
                                                        60
      Low-level TCP connection options
        [*] Enable TCP keepalives (SO_KEEPALIVE option)
2.2) Tastatur- und Mausbelegung
* Spezialtasten "Backspace" und "AltGr" wĤhlen:
    Terminal --> Keyboard -->
      Change the sequences sent by:
        The Backspace key:
          ( ) Control-H
                           (*) Control-? (127)
      Enable extra keyboard features:
        [*] Control-Alt is different from AltGr
* Tastaturpiepsen abschalten:
    Terminal --> Bell -->
      Set style of bell
        Action to happen when a bell occurs:
          (*) None (bell disabled)
          ( ) Make default system alert sound
( ) Visual bell (flash window)
           ) Beep using the PC speaker
          () Play a custom sound file
* Maustasten-Belegung zum Ausw\tilde{A}^{\tt x}hlen und Kopieren von Text w\tilde{A}^{\tt x}hlen :
    Window --> Selection
      Control use of mouse
        Action of mouse buttons:
          ( ) Windows
                        (Middle extends, Right brings up menu)
          (*) Compromise (Middle extends, Right pastes)
          () xterm
                         (Right extends, Middle pastes)
* Textauswahl per Maus wĤhlt Text spaltenbasiert aus (Std: zeilenbasiert)
```

```
putty-konfiguration-HOWTO.txt
 Apr 30, 25 3:00
                                                                                          Page 3/4
    Window --> Selection
      Control use of mouse
       Default selection mode (Alt+drag does the other one):
                       (*) Rectangular block
          () Normal
2.3) Aussehen
* Cursorform setzen:
   Window --> Appearance -->
      Adjust the use of the cursor
        Cursor appeareance:
          (*) Block () Underline () Vertical line
          [ ] Cursor blinks
* Schriftart setzen (Lucida Console in 16-Punkt):
   Window --> Appearance -->
      Font settings
       Font used in the terminal window
          Courier New, 10-point --> Change... Lucida Console + Standard + 16
* Zeichensatz wĤhlen:
    Window --> Translation -->
      Character set translation on received data
       Received data assumed to be in which character set:
          IITE-8
                                                  # Unicode
          ISO-8859-1:1998 (Latin-1, WestEurope)
                                                  # YaST-Rahmen korrekt anzeigt
          ISO-8859-15:1999 (Latin-9, "euro")
                                                  # Latin mit Euro-Zeichen
      Adjust how PuTTY handles line drawing characters
        Handling of line drawing characters:
           (*) Use Unicode line drawing code points
           () Poor man's line drawing (+, - and |)
           ( ) Font has XWindows encoding
           ( ) Use font in both ANSI and OEM modes
           () Use font in OEM mode only
      Adjust: UseUnicode
* Farbdarstellung Schrift (Vorder+Hintergrund) und Cursor wĤhlen:
   Window --> Colours --> Modify -->
Select a colour to adjust: RGB value:
                               --> 0 0 0
       Default Foreground
                                                  # Black
        Default Bold Foreground --> 255
                                          0
                                              0
                                                  # Red
       Default Background --> 255 255 255
                                                  # White
       Default Bold Background --> 255 255 255
                                                  # White
                               --> 255 255 255
                                                  # White
       Cursor Text:
                               --> 0 0 0
       Cursor Colour:
                                                  # Black
 TIPP: Einfachere Alternative (schwarze Schrift auf weiÃM-^_em Grund):
   Window --> Colours --> [X] Use System colours
* GrÃ<br/>¶ÃM-^_e des Terminalfensters festlegen (Std: 80x24):
    Window --> Colums --> 80
                      --> 24
              Rows
* Anzahl gemerkter Zeilen im Terminalfenster erweitern (Std: 2000):
   Window --> Lines of scrollback --> 999999
* Titelzeile festlegen (sonst abhängig von Login-Shell, $PS1, ...):
   Window --> Behaviour --> Windows title:
    Terminal --> Features -->
      [X] Disable remote-controlled window title changing
2.4) Tunneling
Konfiguration einer "Putty-Session" am Windows-Client 192.168.0.200, die
über den Zwischenrechner 192.168.0.201 auf dem Web-Server 192.168.0.250
einen Web-Zugriff durchfļhren soll:
  192.168.0.200
                                                       192.168.0.250
                           192,168,0,201
 User: Admin
                          User: schulung
                                                       User: kurs1
  +-----
                            +----+
                                                       +-----
                               ZWHOST
                                                       SERVER
     WIN
               <======
                                          <=====>
      80
                                3080
                                                            80
In Putty vorzunehmende Einstellungen:
  Session --> Host Name (or IP address):
                                                      # Passwort/Passphrase
    schulung@192.168.0.201
  Connection --> SSH --> Tunnels --> Forwarded Ports: # Source port: 80
    L80 localhost:3080
                                                      # Destination: localhost:3080
  Connection --> SSH --> Remote Command:
```

Mittwoch April 30, 2025

(C) 2025 OSTC GmbH (http://www.ostc.de)

| Apr 30, 25 3:00putty-konfiguration-HOWTO.txtPage 4/4ssh -1 kurs1 -L 3080:localhost:80 192.168.0.250# Passwort f¼r "kurs1"!ssh -1 3080:localhost:80 kurs1@192.168.0.250# (analog)Achtung: Wahrscheinlich ist 2x Passwort/Passphrase einzugeben:.1. Erst bei Verbindung Client> Zwischenrechner f¼r User "schulung".2. Dann bei Verbindung Zwischenrechner> Server f¼r User "kurs1".3) Links* http://de.wikipedia.org/wiki/PuTTYWikipedia PuTTY-Artikel* http://de.wikipedia.org/wiki/PuTTYWikipedia PuTTY-Originalseite* http://www.chiark.greenend.org.uk/~sgtatham/puttyPuTTY-Original (akt. Vers.)* http://www.putty.nl/Mirror-Seite von PuTTY* http://www.putty.nl/Mirror-Seite von PuTTY* http://joderosa.sourceforge.netPoderosa Project (PuTTY-Alternative)* http://joderosa.sourceforge.netPoderosa Project (PuTTY-Alternative)* http://jihub.com/poderosaprojectPudTY Tay (verbessertes PuTTY)* http://juttytray.goeswhere.comPuTTY Tray (verbessertes PuTTY)* http://puttytray.goeswhere.comPuTTY Tray (verbessertes PuTTY)* http://potaleapps.com/de/apps/internet/putty_portablePutty Portable* http://www.mobatek.netMobaXterm (Win: SSH/SCP/SFTP/X Server)* http://www.supertuxkart.de/PuTTY-osx-intel.zipPutty fuer MacOS |                                                                                                    |                                                                                                    |          |
|----------------------------------------------------------------------------------------------------|----------------------------------------------------------------------------------------------------|----------------------------------------------------------------------------------------------------|----------|
| <pre>ssh -1 kurs1 -L 3080:localhost:80 192.168.0.250  # Passwort für "kurs1"!<br/>ssh -L 3080:localhost:80 kurs1@192.168.0.250  # (analog)<br/>Achtung: Wahrscheinlich ist 2x Passwort/Passphrase einzugeben:<br/>1. Erst bei Verbindung Client&gt; Zwischenrechner fżr User "schulung".<br/>2. Dann bei Verbindung Zwischenrechner&gt; Server fżr User "kurs1".<br/>3) Links<br/></pre>                                                                                                    | Apr 30, 25 3:00 <b>p</b>                                                                                                    | outty-konfiguration-HOWTO.txt                                                                                                    | Page 4/4 |
| Achtung: Wahrscheinlich ist 2x Passwort/Passphrase einzugeben:<br>1. Erst bei Verbindung Client> Zwischenrechner fÄwr User "schulung".<br>2. Dann bei Verbindung Zwischenrechner> Server fÄwr User "kurs1".<br>3) Links<br>                                                                                                    | ssh -l kurs1 -L 3080:localhos<br>ssh -L 3080:localhost:80 kurs                                                                                                    | t:80 192.168.0.250                                                                                                    |          |
| <pre>3) Links<br/><br/>* http://de.wikipedia.org/wiki/PuTTY Wikipedia PuTTY-Artikel<br/>* http://www.chiark.greenend.org.uk/~sgtatham/putty PuTTY-Originalseite<br/>* http://the.earth.li/~sgtatham/putty/latest PuTTY-Original (akt. Vers.)<br/>* http://www.gbtis.net/kitty Mirror-Seite von PuTTY<br/>* http://poderosa.sourceforge.net Poderosa Project (PuTTY-Alternative)<br/>* http://github.com/poderosaproject Poderosa Project (PuTTY-Alternative)<br/>* http://jakub.kotrla.net/putty PuTTY-Alternative (mit Konfig-Datei)<br/>* http://ttyplus.com/multi-tabbed-putty MTPuTTY (Multi-Tabbed PuTTY Erg¤nzung)<br/>* http://puttytray.goeswhere.com PuTTY Tray (verbessertes PuTTY)<br/>* http://portableapps.com/de/apps/internet/putty_portable Putty Portable<br/>* http://www.mobatek.net MobaXterm (Win: SSH/SCP/SFTP/X Server)<br/>* http://www.supertuxkart.de/PuTTY-osx-intel.zip Putty fuer MacOS</pre>                                                                                                    | Achtung: Wahrscheinlich ist 2x Pa<br>1. Erst bei Verbindung Client -<br>2. Dann bei Verbindung Zwischen                                                                                                    | sswort/Passphrase einzugeben:<br>-> Zwischenrechner für User "schulung".<br>rechner> Server für User "kurs1".                                                                                                    |          |
| <pre>* http://de.wikipedia.org/wiki/PuTTY Wikipedia PuTTY-Artikel<br/>* http://www.chiark.greenend.org.uk/~sgtatham/putty PuTTY-Originalseite<br/>* http://the.earth.li/~sgtatham/putty/latest PuTTY-Original (akt. Vers.)<br/>* http://www.puty.nl/ Mirror-Seite von PuTTY<br/>* http://poderosa.sourceforge.net Poderosa Project (PuTTY-Alternative)<br/>* http://github.com/poderosaproject Poderosa Project (PuTTY-Alternative)<br/>* http://jakub.kotrla.net/putty PuTTY-Alternative (mit Konfig-Datei)<br/>* http://jakub.kotrla.net/putty PuTTY-Alternative (mit Konfig-Datei)<br/>* http://typlus.com/multi-tabbed-putty MTPuTTY (Multi-Tabbed PuTTY Ergänzung)<br/>* http://puttytray.goeswhere.com PuTTY Tray (verbessertes PuTTY)<br/>* http://portableapps.com/de/apps/internet/putty_portable Putty Portable<br/>* http://www.mobatek.net MobaXterm (Win: SSH/SCP/SFTP/X Server)<br/>* http://www.supertuxkart.de/PuTTY-osx-intel.zip Putty fuer MacOS</pre>                                                                                                    | 3) Links                                                                                                    |                                                                                                    |          |
|                                                                                                    | <pre>* http://de.wikipedia.org/wiki/Pu<br/>* http://www.chiark.greenend.org.<br/>* http://the.earth.li/~sgtatham/p<br/>* http://www.putty.nl/<br/>* http://www.9bis.net/kitty<br/>* http://poderosa.sourceforge.net<br/>* http://github.com/poderosaproje<br/>* http://jakub.kotrla.net/putty<br/>* http://ttyplus.com/multi-tabbed<br/>* http://puttytray.goeswhere.com<br/>* http://portableapps.com/de/apps<br/>* http://www.mobatek.net<br/>* http://www.supertuxkart.de/PuTT</pre> | <pre>TTY Wikipedia PuTTY-Artikel<br/>uk/~sgtatham/putty PuTTY-Originalseite<br/>utty/latest PuTTY-Original (akt. Vers.)<br/>Mirror-Seite von PuTTY<br/>Kitty (PuTTY-Alt. mit Konfig-Datei)<br/>Poderosa Project (PuTTY-Alternative)<br/>ct Poderosa Project (PuTTY-Alternative)<br/>PuTTY-Alternative (mit Konfig-Datei)<br/>-putty MTPuTTY (Multi-Tabbed PuTTY Ergänzung)<br/>PuTTY Tray (verbessertes PuTTY)<br/>/internet/putty_portable Putty Portable<br/>MobaXterm (Win: SSH/SCP/SFTP/X Server)<br/>Bananahut (MobaXterm Plugins)<br/>Y-osx-intel.zip Putty fuer MacOS</pre> |          |